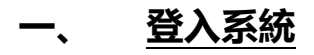

#### (一)系統首頁: https://cba.dgbas.gov.tw/tavf/, 請輸入【帳號密碼及驗證碼】。

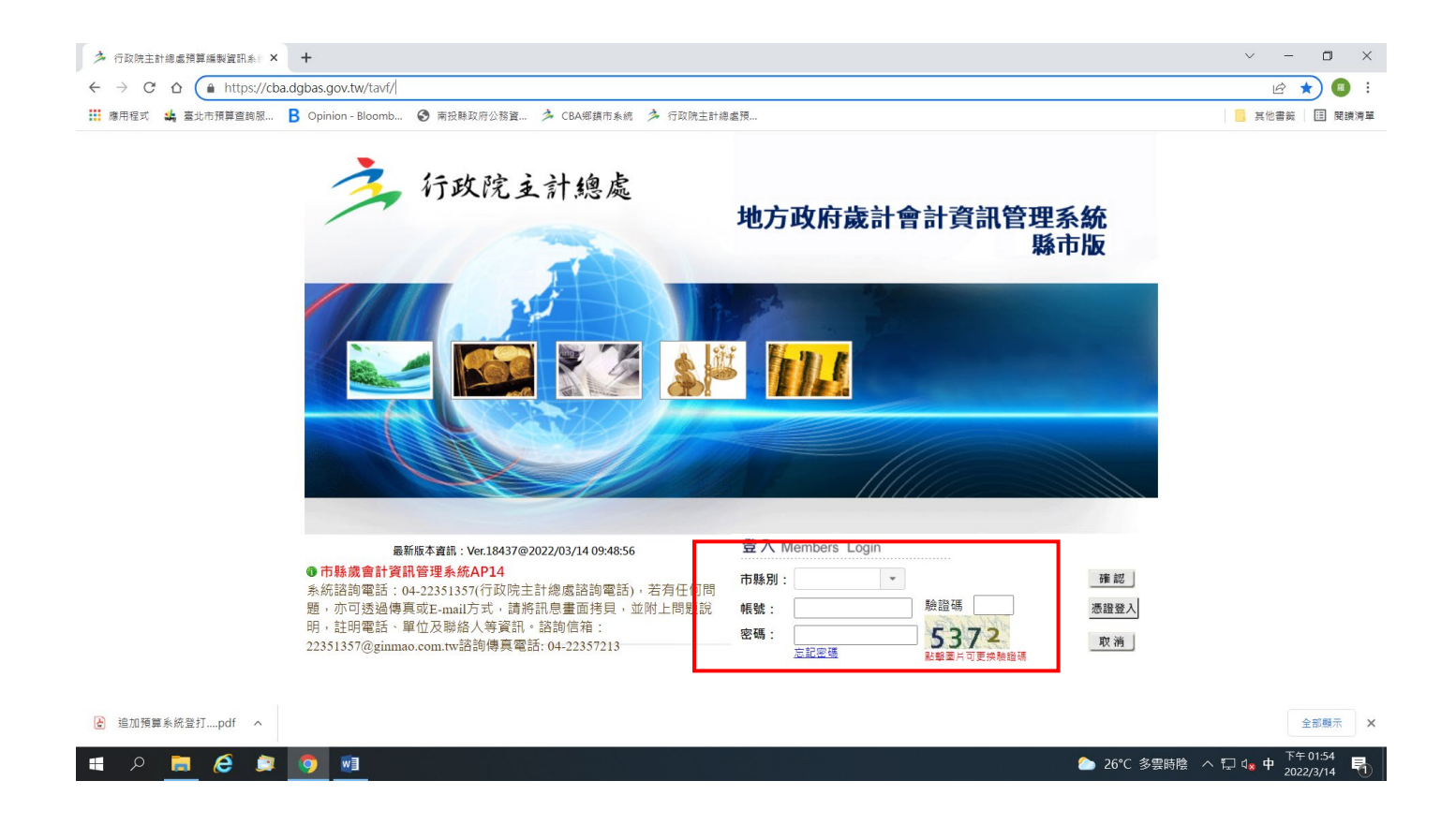

## (二)登入後,畫面顯示系統列表,請選擇【概預算編製系統】。

| ▲ 未統列表 × | + Elitabet (citikarit in the), incadend |          | - 6 ×                 |
|----------|-----------------------------------------|----------|-----------------------|
| ← → C    | v.tw/tav//subSystems.jsp                | @ ☆ ₫    | : 🗃 🖸 👘 :             |
|          |                                         |          |                       |
| 概預算編製系統  | <u>新預算執行系統</u> 新普通會計系統                  |          |                       |
| 總會計系統    | 普通會計系統                                  |          |                       |
| 系統管理     | 新注篇系统                                   |          |                       |
|          |                                         |          |                       |
| 📀 健 🖃 😭  |                                         | Z≣ @ ? . | 下午 02-21<br>2020/5/18 |

## 二、進入【概預算編製系統】:

- (一) 進入【概預算編製系統】後,
  - 1、 確定系統畫面右上方顯示【機關單位】及【年度】。
    - →【機關單位】預設: 南投縣家畜疾病防治所
    - →【年度】: 點入後可下拉選擇欲登打預算年度及類別。
  - 2、 系統畫面左方【功能選單】→【追加減預算編列】→【計畫登錄】→【歲出計畫說明提要與

各項費用明細資料維護】。

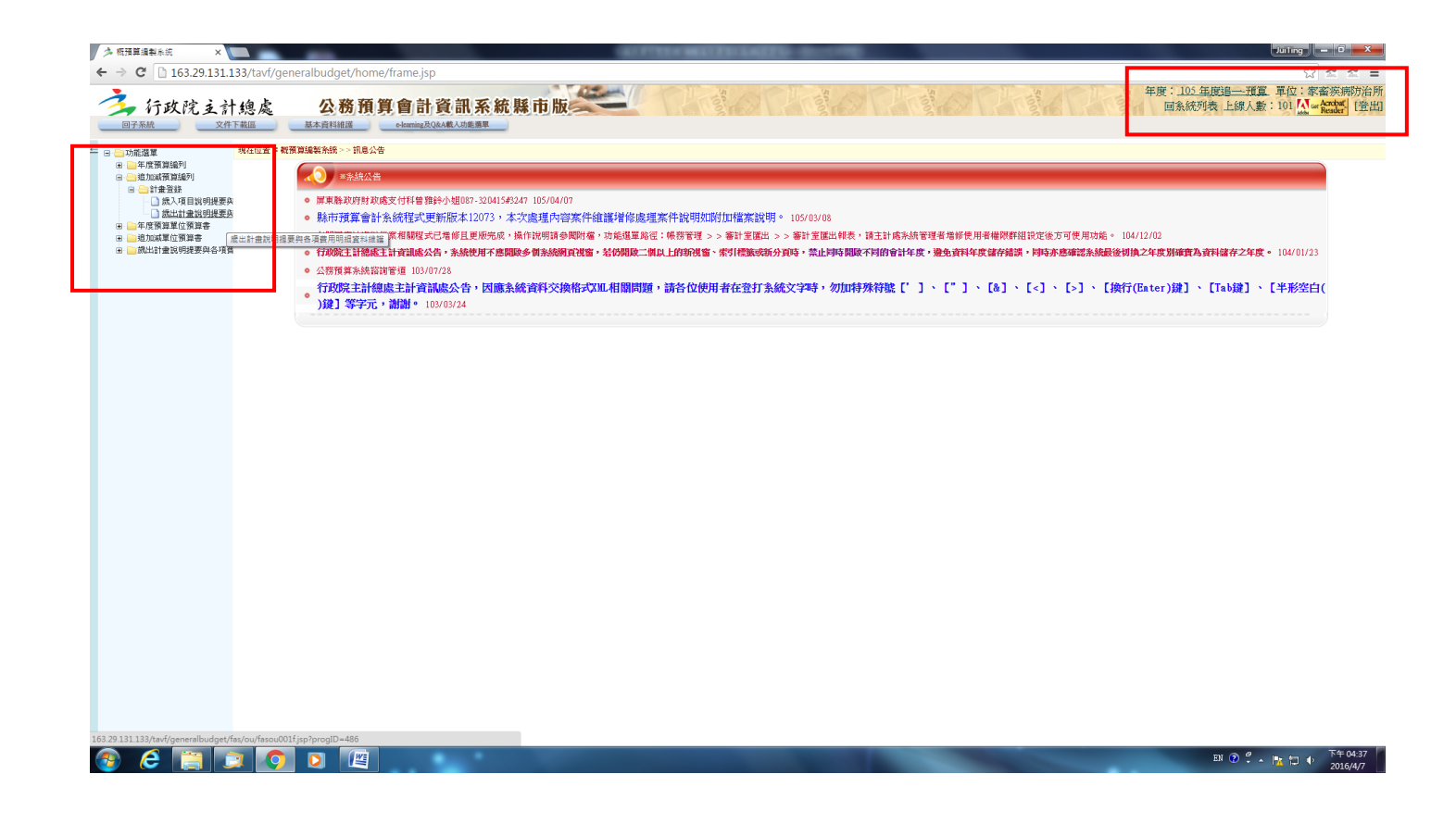

(二) 點選後, 系統畫面上方會顯示現在位置途徑。

(三) 點選【新增】。

| 3 行政院支計總處 四子系統 文件下載値 現在位置:功振躍軍%地域所属所領人の計量 新 のの一番 、 、 、 、 、 、 、 、 、 、 、 、 、 、 、 、 、 、 、 |                      | 會計資訊系<br>o-karming及Q&A載人功推選單 | 統縣市版    |                     | o Tre o Tr          | Tar and the second | 年度:105年<br>回系統列 | 度追一預算 單位:家畜疾病 |
|----------------------------------------------------------------------------------------|----------------------|------------------------------|---------|---------------------|---------------------|--------------------|-----------------|---------------|
| 現在位置:功能選單>>追加減預算編列>>計畫畫                                                                | 錄>> 統出計畫說明提要與        |                              |         |                     |                     |                    |                 | PV Reader     |
| PARTICIPATION PROVIDENT AND AND AND AND AND AND AND AND AND AND                        |                      | 各項費用明細資料維護                   |         |                     |                     |                    |                 |               |
| 會計年度:                                                                                  | 1923                 | 34                           | CEFEG : |                     | <b>清撰</b> 撰 ▼       |                    |                 |               |
| <u>業務機關</u> :                                                                          |                      |                              |         |                     |                     |                    |                 |               |
| 承辦單位:                                                                                  |                      |                              |         |                     |                     |                    |                 |               |
| 承辦單位:                                                                                  |                      |                              |         | (提要明細表專用            | )                   |                    |                 |               |
| 門別: 請選打                                                                                | ₹ • <mark>審核:</mark> | 未審核▼                         |         |                     |                     |                    |                 |               |
| 歲出科目:                                                                                  |                      |                              |         |                     |                     |                    |                 |               |
| 用途別彙總:                                                                                 |                      |                              |         |                     |                     |                    |                 |               |
| 原預算:                                                                                   |                      | 經常門                          | 資本門:    | 帶出原預算               | <u> </u>            |                    |                 |               |
|                                                                                        |                      |                              |         | 新増  12 前  修改  111 除 | 取消  譜定  列表檔案  列表[編編 |                    |                 |               |
| NO. 會計年J                                                                               | ġ.                   | 階段                           | 審核      | 業務機關                | 承辦單位                | 門別                 | 歳出科目            | 預算金額          |
|                                                                                        |                      |                              |         |                     |                     |                    |                 |               |

## (四) 點選【新增】後,

1、系統編輯區會自動帶出年度、階段、業務機關、承辦單位。(僅可編輯黑框欄位,底下畫虛線的部分無法編輯)

| 🏂 机预算编制系统     | ×                         |                 |                 |       |          |                                |    |                   | Juling – 🖬 🔫 🗙                                      |
|---------------|---------------------------|-----------------|-----------------|-------|----------|--------------------------------|----|-------------------|-----------------------------------------------------|
| ← → C 🗋 16    | 63.29.131.133/tav         | f/generalbudget | /home/frame.jsp |       |          |                                |    |                   | ☆ ☆ ☆ ≡                                             |
| →<br>一子系統     | 院主計總處<br><sub>文件下載區</sub> | 之 <b>公務</b>     |                 | 系統縣市版 |          |                                |    | 5 年度:<br>1 日前     | 105 年度這一預算 單位:家畜疾病防治用<br>急統列表 上線人數:101 Markator [登出 |
| ➡ 現在位置 :功能選單: | >>追加減預算編列>>               | 計畫登錄>> 歲出計畫該    | 明提要與各項費用明細資料維護  |       |          |                                |    |                   |                                                     |
| 戲出提要主檔        | 藏出提要一级明细                  | 歲出提要二級明細        | 藏出提要三级明细        |       |          |                                |    |                   |                                                     |
| 會計年度:         | 1                         | 105             |                 | 階段:   |          | 年度追一-預算 🔹                      |    |                   | -                                                   |
| 業務機關:         | Â                         | 農業處主管-家畜疾病      | 制防治所            |       |          |                                |    |                   |                                                     |
| 承辦單位:         | A                         | 農業處主管-家畜疾病      | 期防治所            |       |          |                                |    |                   |                                                     |
| 承辦單位:         | 3                         | 家畜疾病防治所         |                 |       | (提要明細表專) | 用)                             |    |                   |                                                     |
| 門別:           |                           | 請選擇  ▼          | 審核:未審核・         |       |          |                                |    |                   |                                                     |
| 歳出科目:         | L                         |                 |                 |       |          |                                |    |                   |                                                     |
| 用途別彙總:        |                           |                 |                 |       |          |                                |    |                   |                                                     |
| 原預算:          |                           |                 | 經常門             | 資本門   |          | 算<br>] [mw] [mw] [m_mm] [m_mm] | ٦. |                   |                                                     |
|               |                           |                 |                 |       |          | 取)  種定  内表攝影                   | R  | all a factor fact |                                                     |
| NO.           | 8                         | 計年度             | 階段              | 審核    | 業務機關     | 水耕単位                           | 門別 | 蔵出科目              | 預算金額                                                |
|               |                           |                 |                 |       |          |                                |    |                   |                                                     |
|               |                           |                 |                 |       |          |                                |    |                   |                                                     |
|               |                           |                 |                 |       |          |                                |    |                   |                                                     |
|               |                           |                 |                 |       |          |                                |    | 胡子岛               |                                                     |
|               |                           |                 |                 |       |          |                                |    |                   |                                                     |
| •             |                           |                 |                 |       |          |                                |    |                   | •                                                   |
|               |                           |                 |                 |       |          |                                |    |                   | J                                                   |
|               |                           |                 |                 |       |          |                                |    |                   |                                                     |

# 2、 按下【列表隱藏】後, 編輯區完整顯示; 若要回復, 按下【列表顯示】即可。

| 《 新福蘭編型系統               | ×                           |                                               |                 |                                          |                                                        |
|-------------------------|-----------------------------|-----------------------------------------------|-----------------|------------------------------------------|--------------------------------------------------------|
| ← → C D 10              | 63.29.131.133/tavf/generalb | udget/home/frame.isp                          |                 |                                          | <u>ू</u> र्वत् =                                       |
| 行政                      | 院主計總處                       | 公務預算會計資<br><sup>資料組選</sup> e-karming RQ&A 48. | 訊系統縣市版          |                                          | 年度:105年度這一預算單位:家畜疾病防治所<br>回系統列表上線人數:101 20 年間。<br>「登出」 |
| ,現在位置:功能選單              | ->>追加減預算編列>>計畫登錄>>贷         | 出計畫說明提要與各項費用明顯資料將                             | 鞋撲              |                                          |                                                        |
| 說出提要主檔                  | 蔵出提要一級明細 蔵出提要二              | 級明細 蔵出提要三級明細                                  |                 |                                          |                                                        |
| 會計年度:                   | 105                         |                                               | 階段:             | 年度追一-預算 ▼                                |                                                        |
| 業務機關:                   | 農業處主管-                      | 家畜疾病防治所                                       |                 |                                          |                                                        |
| 承辦單位:                   | 農業處主管-                      | 家畜疾病防治所                                       |                 |                                          |                                                        |
| 承辦單位:                   | 家畜疾病防治                      | 合所                                            |                 | (提要明細表專用)                                |                                                        |
| 門別:                     | 請選擇                         | ▼ 審核: 未審核 ▼                                   |                 |                                          |                                                        |
| 成出科目:                   |                             |                                               |                 |                                          |                                                        |
| 用述別葉碗・                  |                             | 2000 ALC 1000                                 | - 45 - 16 - 164 |                                          |                                                        |
| 原預算:                    |                             | 經常門                                           | 資本门:            | 帝出原損募                                    |                                                        |
| 追加滅預算:                  |                             | 經常門:                                          | 資本門:            |                                          |                                                        |
| 追加減後預算:                 |                             | 0 經常門:                                        | 0 資本門:          | 0                                        |                                                        |
| 計劃內容:<br>(最大長度600字)     | )                           |                                               |                 |                                          |                                                        |
| 預期成果:<br>(最大長度600字)     | )                           |                                               |                 |                                          |                                                        |
| 優先順序:                   |                             | 請選擇▼                                          |                 |                                          |                                                        |
|                         |                             | ◎ 新興計畫 ◎ 原有計畫                                 |                 |                                          |                                                        |
| 補助(或配合)情刑<br>(最大長度600字) | 形及契約內容說明(「接受國內<br>)         | 外公司團體補助(或配合)經費                                | 明細表」使用          |                                          |                                                        |
| 說明(「歲出機關<br>(最大長度2500字  | 閉刑預算表」使用)<br>≥)             |                                               |                 |                                          |                                                        |
| 縣(市)款:<br>(收支併列包含)      | 收支併列:                       | 合計:<br>:<br>:<br>:                            |                 |                                          |                                                        |
| 星動人員/日期:                | . 173                       | 「家畜疾病防治所 / 1050407                            | 1               |                                          |                                                        |
|                         |                             | •                                             | **              |                                          |                                                        |
| 🗿 逡 🚺                   | 📋 💿 🚺                       |                                               |                 | 19 19 19 19 19 19 19 19 19 19 19 19 19 1 | EN 🕐 🗳 🔺 🗽 🏷 下午 04:50<br>2016/4/7                      |

3、畫面上方頁簽 - 「歲出提要主檔」、「歲出提要一級明細」、「歲出提要二級明細」、「歲出提要三級

明細」:

| ▲ 板預算編製系統 ×                           |                                        |        |                                 |                                                       |
|---------------------------------------|----------------------------------------|--------|---------------------------------|-------------------------------------------------------|
| · → C [] 163.29.131                   | 133/tavf/generalbudget/home/frame.jsp  |        |                                 |                                                       |
| 💪 行政院主義                               | 计纯点 公務預算會計資                            | 訊系統縣市版 |                                 | 平度:100 平度:100 平度:101 ▲ 家畜疾病的<br>回系統列表 上線人數:101 ▲ 金衣衣衣 |
| 回子系統文                                 | 件下載區 基本資料維護 e-learning及Q&A#            | 人功能應單  |                                 | Meauer -                                              |
| ····································· | 普通到一一副重要换。                             |        |                                 |                                                       |
| 就出提要主檔 就出提要                           | 一级明细                                   |        |                                 |                                                       |
| 会計年度:                                 | 105                                    | 四輪手骨 : | 年度追一-預算 ▼                       |                                                       |
| (務機關:                                 | 農業處主管-家畜疾病防治所                          |        |                                 |                                                       |
| *辦單位:                                 | 農業處主管-家畜疾病防治所                          |        |                                 |                                                       |
| (辦單位:                                 | 家畜疾病防治所                                |        | (提要明細表專用)                       |                                                       |
| f刖:                                   | 請選擇 ▼ 審核 未審核 ▼                         |        |                                 |                                                       |
| 出科目:                                  |                                        |        |                                 |                                                       |
| 途別彙總:                                 |                                        |        |                                 |                                                       |
| (預算:                                  | 經常門:                                   | 資本門    | 帶出原預算                           |                                                       |
| 即減預算:                                 | 經常門                                    | 資本門:   |                                 |                                                       |
| 加減後預算:                                | 0 經常門:                                 | 0 資本門: | 0                               |                                                       |
|                                       |                                        |        |                                 |                                                       |
| ·劃內容:<br>                             |                                        |        |                                 |                                                       |
| Q人投展000子)                             |                                        |        |                                 |                                                       |
|                                       |                                        |        |                                 |                                                       |
| {期成果:<br>最大長度600字)                    |                                        |        |                                 |                                                       |
|                                       |                                        |        |                                 |                                                       |
| 洗順序:                                  | 讀選擇▼                                   |        |                                 |                                                       |
|                                       | <ul> <li>新興計畫</li> <li>原有計畫</li> </ul> |        |                                 |                                                       |
| 锄(或配合)情形及契約內<br>骨大長度600字)             | 內容說明(「接受國內外公司團體補助(或配合)經費               | 明細表」使用 |                                 |                                                       |
| 60771000C 477                         |                                        |        |                                 |                                                       |
|                                       |                                        |        |                                 |                                                       |
| 就明(「歲出機關別預算表                          | 」使用)                                   |        |                                 |                                                       |
| 最大長度2500字)                            |                                        |        |                                 |                                                       |
|                                       |                                        |        |                                 |                                                       |
|                                       |                                        |        |                                 |                                                       |
| (市)款:                                 | 收支併列: 合計:                              |        |                                 |                                                       |
| 收支併列包含:中央:                            | 公所: 其他:                                | )      |                                 |                                                       |
| 動人員/日期:                               | [家畜疾病防治所 / 105040                      | 71     |                                 |                                                       |
|                                       |                                        | 新端     | 診 改   則 除 満   罐 定   列表檔案   列表顯示 |                                                       |
|                                       | 🗊 💿 🛛 📖 🔜                              |        |                                 | EN ② 🗳 🔺 🎦 🌵 20164                                    |

- (1)四者為階層關係,階層由上到下依序為「歲出提要主檔」、「歲出提要一級明細」、「歲出提要二級明細」、「歲出提要三級明細」,其中「歲出提要二級明細」為系統自動加總「歲出提要三級明細」,因此登打時順序為「主檔」→「歲出一級」→「歲出三級」。
- (2)「歲出提要主檔」:為預算書工作計畫層級,每一工作計畫建立一次即可。
- (3)「歲出提要一級明細」:為預算書一級用途別科目明細層級,如人事費、業務費、獎補助費、設備及投資等;同一一級用途別科目明細僅需建立一次即可。
- (4)「歲出提要三級明細」:為預算書二級用途別科目明細層級,如加班值班費、一般事務費、對民 間團體之捐助、公共建設及設施費等;同一二級用途別科目明細<u>建立</u>次數<u>不限一次</u>。

# 三、登打預算數:

#### (一)點選【歲出提要主檔】頁籤:

1、 選擇欲登打「歲出科目」, 點選右側反灰小框後跳出輔助視窗, 於最前方灰色小框處勾選欲

選擇之業務計畫 - 工作計畫。(請留意務必點選到最下層)

| 歳出退要主催         歳出           會計年度:            業務機關:            承辦單位: | 2要一級明細         | 裁出提要三級明細<br>前5)台所<br>前5)台所 | 階段: | (提要明細表專用) | <u>現一一預算</u> ▼                                                                                                    |  |
|---------------------------------------------------------------------|----------------|----------------------------|-----|-----------|----------------------------------------------------------------------------------------------------|--|
| 門別:<br>歳出科目:<br>田途知 <u>条</u> 嬢:                                     | <b>詰躍探 ▼ 3</b> | 毫核: 未塞核 ▼                  |     |           | ]                                                                                                    |  |
| 原預算:                                                                |                | 經常門                        | 資本門 |           | ▶ 歲出科目離說視蓋 - Google Chrome                                                                                                    |  |
| 100                                                                 | BH 1702        | PRIX                       |     |           | 期間 開合<br>(10分目1年度)<br>□ 03月前業員先出<br>□ 03月前業員先出<br>□ 01分前計理<br>□ 01分前計理<br>□ 01分前計理<br>□ 01分前計理<br>□ 01分前計理<br>□ 04前分類<br>□ 04前分類<br>□ 04前分類<br>□ 04前分類<br>□ 04前分類<br>□ 04前分類<br>□ 04前分類<br>□ 04前分類<br>□ 04前分類<br>□ 04前分類<br>□ 04前分類<br>□ 04前分類<br>□ 04前分類<br>□ 04前分類<br>□ 04前分類<br>□ 04前分類<br>□ 04前分類<br>□ 04前分類<br>□ 04前分類<br>□ 04前分類<br>□ 04前分類<br>□ 04前分類<br>□ 04前分類<br>□ 04前分類<br>□ 04前分<br>□ 04前分<br>□ 04前分<br>□ 04前分<br>□ 04前分<br>□ 04前分<br>□ 04前分<br>□ 04前分<br>□ 04前分<br>□ 04前分<br>□ 04<br>□ 04前分<br>□ 04前分<br>□ 04前分<br>□ 04前分<br>□ 04前分<br>□ 04<br>□ 04前分<br>□ 04前分<br>□ 04前分<br>□ 04前分<br>□ 04前分<br>□ 04前分<br>□ 04前分<br>□ 04<br>□ 04前分<br>□ 04<br>□ 04前分<br>□ 04<br>□ 04<br>□ 05<br>□ 104<br>□ 05<br>□ 104<br>□ 104<br>□ 104 |  |

2、點選後,系統會自動帶出工作計畫代號及名稱,編輯完「計畫內容」及「預期成果」欄位後即可

按【確定】儲存。

→「計劃内容」及「預期成果」欄位作為預算書最上方『歳出計畫說明』欄位顯示用。

| 今 梳預算編製系統 ×                              |                                             | Juing — G X                                                                                     |
|------------------------------------------|---------------------------------------------|-------------------------------------------------------------------------------------------------|
| ← → C 🗋 163.29.131.133/tavf/genera       | albudget/home/frame.jsp                     | ☆ ☆ ≝                                                                                           |
| 子 行政院主計總處<br>回子系統 文件下数照                  | 公務預算會計資訊系統縣市版<br>基本資料網通 eleming ROBA 載入前應用單 | · 年度:105年度過一環算:軍位:家畜茨時防治所<br>回系統列表上線人動:101 <mark>○ 全陸議</mark>                                   |
| → 相方位要 : 15許護軍、、追加成軍領線列、、計畫登線、、          | 。總出計畫始相提要別來頂冊田能設約將編建                        |                                                                                                 |
|                                          |                                             |                                                                                                 |
| 會計年度: 105                                | 職時:                                         | 生用 <u>品一相</u> 省 ▼                                                                               |
| 業務機閣: 農業處主管                              |                                             |                                                                                                 |
| 承辦單位: 農業處主管                              | 营-家畜疾病防治所                                   |                                                                                                 |
| 承辦單位: 家畜疾病防                              | 方治所                                         | (提要明細表專用)                                                                                       |
| 門別:經常門                                   | ▼ 審核: 米審核 ▼                                 |                                                                                                 |
| 歳出科目: 035830010                          | 00 經濟發展支出-農業支出-家畜防疫-動物防疫                    |                                                                                                 |
| 用途別彙總:                                   |                                             |                                                                                                 |
| 原預算:                                     | 0 <mark>經常門: 0 資本門:</mark>                  | 0 帝出原預算                                                                                         |
| 追加減預算:                                   | 0 經常門:0 資本門:                                | 0                                                                                               |
| 追加減後預算:                                  | 0 經常門: 0 資本門:                               | 0                                                                                               |
| 計劃內容:<br>(最大長度600字)                      |                                             |                                                                                                 |
| 預期成果:<br>(最大長度600字)                      |                                             |                                                                                                 |
| 優先順亨:                                    | 請選擇▼                                        |                                                                                                 |
| 補助(或配合)情形及其約內容說明(「接受國<br>(最大長度600字)      | ● 新興計畫 ● 原有計畫<br>內外公司團體補助或配合)經費明編表。使用       |                                                                                                 |
| 說明(「歲出機關則預算表」使用)<br>(最大長度2500字)          |                                             |                                                                                                 |
| 縣(市)款:     收支併列:       (收支併列包含:中央:     公 | 合 計:<br>☆所:其他:)                             |                                                                                                 |
| 異動人員/日期:                                 | [家畜疾病防治所 / 1050407 ]                        |                                                                                                 |
| 📀 E 📋 🗔 💿                                |                                             | - 副版 改画 周 版 通 通 定 例表編成 例表版式<br>- EN ② <sup>2</sup> - Ma つ ① <sup>-</sup> - 2016/47<br>- 2016/47 |

# 3、若要新增計畫,於顯示區中點選任一筆資料並變色後,點選【新增】即可。

| 🏂 概預算編製系統     | ×                |                                |             | 1000                  | THE MERIPHIEM OF  | a descent of the second second second second second second second second second second second second second se |                         |                           | Juling – C – X                                |
|---------------|------------------|--------------------------------|-------------|-----------------------|-------------------|----------------------------------------------------------------------------------------------------|-------------------------|---------------------------|-----------------------------------------------|
| ← → C 1       | 63.29.131.133/ta | vf/generalbudget/home/frame.j: | sp          |                       |                   |                                                                                                    |                         |                           | ☆ ☆ ☆ ≡                                       |
| <b>注</b> 行政   | 院主計總             | <b>达</b> 公務預算會言                | 資訊系統縣市      | ī版                    | T                 |                                                                                                    |                         | 年度:105年度這一預算<br>回系統列表上線人數 | 單位:家畜疾病防治所<br>:101 Mar Acrobat<br>Reader [登出] |
| 回子系統          | 文件下載區            | 基本資料維護e-learning.              | 及Q&A載入功能選單  |                       |                   |                                                                                                    |                         |                           |                                               |
| → 現在位置 : 功能遵單 | -> 追加減預算編列 >:    | 計畫登錄>> 統出計畫說明提要與各項費用明          | 細資料練講       |                       |                   |                                                                                                    |                         |                           |                                               |
| 戲出提要主檔        | 戲出提要一級明細         | 歲出提要二級明細 歲出提要三級明               | 8           |                       |                   |                                                                                                    |                         |                           |                                               |
| 會計年度:         |                  | 105                            | 印論相         | {:                    | 年度通               | 一-預算 🔹                                                                                                    |                         |                           | <b>^</b>                                      |
| 業務機關:         |                  | 農業處主管-家畜疾病防治所                  |             |                       |                   |                                                                                                    |                         |                           |                                               |
| 承辦單位:         |                  | 農業處主管-家畜疾病防治所                  |             |                       |                   |                                                                                                    |                         |                           |                                               |
| 承辦單位:         |                  | 家畜疾病防治所                        |             |                       | (提要明細表專用)         |                                                                                                    |                         |                           |                                               |
| 門別:           |                  | 經常門 · 審核: 未審核                  | <b>*</b>    |                       |                   | 編 町 に 品                                                                                                    |                         |                           |                                               |
| 歲出科目:         |                  | 0358300100 經濟發展支出-農業支          | 出-家畜防疫-動物防疫 |                       |                   |                                                                                                    |                         |                           |                                               |
| 用途別彙總:        |                  |                                |             |                       |                   |                                                                                                    |                         |                           |                                               |
| 原預算:          |                  | 0 經常                           | ) [변]       | ) 資本門:                | 0 帶出原預算           |                                                                                                    |                         | r                         | -                                             |
| 110           | 0.11 (1)         |                                |             | 断唱」宣                  | <b>調修改開瞭</b>   [[ | 一 正 刘表福茶   刘表摄媒                                                                                                |                         |                           |                                               |
| NO.<br>1      | 智計年度<br>105      | 管 段 在 定 追 一 一 新首               | 書核          | <b>美務機關</b><br>()用版合新 | 家家店舗防公所           | 新生化 「」)別<br>《恋愛問                                                                                               | 成出科目<br>0358300100 動物的於 |                           | 損算金額                                          |
| 1.            | 105              | 牛皮担 」原鼻                        | 8~面分        | CANDO DE FIL          | 8、189大的10月7日7月    | 81 Hal 1                                                                                                    | 0550500100.圖初初及         |                           | 0                                             |
|               |                  |                                |             |                       |                   |                                                                                                    |                         |                           |                                               |
|               |                  |                                |             |                       |                   |                                                                                                    |                         |                           |                                               |
|               |                  |                                |             |                       |                   | 「「「「」」「「」」「」「」」「」」「」」「」」「」」「」」「」」」「」」「」                                                                        |                         |                           |                                               |
|               |                  |                                |             |                       |                   | 纐水画                                                                                                    |                         |                           |                                               |
| 4             |                  |                                |             |                       |                   |                                                                                                    |                         |                           | •                                             |
|               |                  |                                |             |                       |                   |                                                                                                    |                         |                           |                                               |
|               |                  |                                |             |                       |                   |                                                                                                    |                         |                           |                                               |
|               |                  |                                |             |                       |                   |                                                                                                    |                         |                           |                                               |
|               |                  |                                |             |                       |                   |                                                                                                    |                         |                           |                                               |
|               |                  |                                |             |                       |                   |                                                                                                    |                         |                           |                                               |
|               |                  |                                |             |                       |                   |                                                                                                    |                         |                           |                                               |
|               |                  |                                |             |                       |                   |                                                                                                    |                         |                           |                                               |
|               |                  |                                |             |                       |                   |                                                                                                    |                         |                           |                                               |
|               |                  |                                |             |                       |                   |                                                                                                    |                         |                           |                                               |
|               |                  |                                |             |                       |                   |                                                                                                    |                         |                           |                                               |
|               |                  |                                |             |                       |                   |                                                                                                    |                         |                           |                                               |
|               |                  |                                |             |                       |                   |                                                                                                    |                         |                           |                                               |
|               |                  |                                |             |                       |                   |                                                                                                    |                         |                           | Tte or an                                     |
| 🧐 🧭 🚺         |                  | 📀 🖸 🖉                          |             |                       |                   |                                                                                                    |                         | en 😨 🛱 🖌                  | 2016/4/7                                      |
|               |                  |                                |             |                       |                   |                                                                                                    |                         |                           |                                               |

4、畫面中預算金額為系統自動自最底層加總而得。

(二)建立一級用途別科目:

- 1、先至【歲出提要主檔】頁籤中點選欲建立之工作計畫(須留意所選擇之該計畫有變色)。
- 2、點選【歲出提要一級明細】頁籤。

| 🏂 板預算編製系統     | ×                 |                                 |                                                             | TARGET AND A CONTRACTOR OF COMPANY |                              |                                                           |
|---------------|-------------------|---------------------------------|-------------------------------------------------------------|------------------------------------|------------------------------|-----------------------------------------------------------|
| ← → C 🗋 1     | 163.29.131.133/ta | vf/generalbudget/home/frame.jsp |                                                             |                                    |                              | ☆ ☆ ☆ ≡                                                   |
| 1. 1. 1.      | 防治补偿              | と 八款預質命計3                       | 5 刘 조 妹 賤 市 版                                               |                                    |                              | 年度:105 年度這一預算 單位:家畜疾病防治所<br>回多续加速 上線人動:101 A. Acobat [参归] |
| (1) (1) (1)   | (元文計認)            | 基本資料維護 e-learning及0&/           | ■ 日11 FT、初日 不休 1月 70X ● ● ● ● ● ● ● ● ● ● ● ● ● ● ● ● ● ● ● |                                    |                              | ELECTRON LANCER . 101 Reader LECT                         |
| → 現在位書 : 功能機関 | 1 >> 網加成預貨給利 >>   | - 計畫答錄 總出計畫說明提要與各項費用明解答         |                                                             |                                    |                              |                                                           |
| 成出提要主檔        | 藏出提要一级明细          | 歳出提要二級明細 歳出提要三級明細               |                                                             |                                    |                              |                                                           |
| 會計年度:         |                   | 105                             | 階段:                                                         | 年度追一-預算 ▼                          |                              | A                                                         |
| 業務機關:         |                   | 農業處主管-家畜疾病防治所                   |                                                             |                                    |                              |                                                           |
| 承辦單位:         |                   | 農業處主管-家畜疾病防治所                   |                                                             |                                    |                              |                                                           |
| 承辦單位:         |                   | 家畜疾病防治所                         |                                                             | (提要明細表專用)                          |                              |                                                           |
| 門別:           |                   | 經常門 · 審核: 未審核 ·                 |                                                             |                                    |                              |                                                           |
| 歲出科目:         |                   | 0358300100 經濟發展支出-農業支出-第        | <b>《</b> 畜防疫-動物防疫                                           |                                    |                              |                                                           |
| 用途別彙總:        |                   |                                 |                                                             |                                    |                              |                                                           |
| 原預算:          |                   | 0 經常門:                          | 0 資本門:                                                      |                                    | 97.8 I                       | *                                                         |
| NO            | 命社在岸              | RILER                           |                                                             |                                    | HECH                         | 告申到日 建微全烯                                                 |
| 1.            | 105               | 年度追一一預算                         | 家畜疾病防治所                                                     | 家畜疾病防治所                            | 2.309<br>經常門 0358300100.動物防約 |                                                           |
|               |                   |                                 |                                                             |                                    |                              |                                                           |
|               |                   |                                 |                                                             |                                    |                              |                                                           |
|               |                   |                                 |                                                             |                                    |                              |                                                           |
|               |                   |                                 |                                                             |                                    |                              |                                                           |
| _             |                   |                                 |                                                             |                                    |                              |                                                           |
| 1             |                   |                                 |                                                             |                                    |                              | •                                                         |
|               |                   |                                 |                                                             |                                    |                              |                                                           |
|               |                   |                                 |                                                             |                                    |                              |                                                           |
|               |                   |                                 |                                                             |                                    |                              |                                                           |
|               |                   |                                 |                                                             |                                    |                              |                                                           |
|               |                   |                                 |                                                             |                                    |                              |                                                           |
|               |                   |                                 |                                                             |                                    |                              |                                                           |
|               |                   |                                 |                                                             |                                    |                              |                                                           |
|               |                   |                                 |                                                             |                                    |                              |                                                           |
|               |                   |                                 |                                                             |                                    |                              |                                                           |
|               |                   |                                 |                                                             |                                    |                              |                                                           |
|               |                   |                                 |                                                             |                                    |                              |                                                           |
|               |                   |                                 |                                                             |                                    |                              |                                                           |
| 🍠 🥭           |                   | <b>(</b> )                      |                                                             |                                    |                              | EN ? - K 口 + 下午 05:29<br>2016/4/7                         |

3、點選【新增】後點開【用途別】下拉式選單,選擇欲建立之一級用途別科目後,按下確定即可儲

存。(系統中標示紅色米字號之欄位預設為必填欄位,若無填入相關資訊則無法存檔)

| ▶ 概預算編製系統 ×                              |                                           |                                                                                                    | . c ×                |
|------------------------------------------|-------------------------------------------|----------------------------------------------------------------------------------------------------|----------------------|
| ← → C 🗋 163.29.131.133/tavf/gen          | eralbudget/hoi                            | me/frame.jsp                                                                                                    | 2 2 Ξ                |
| 今天就 ○○○○○○○○○○○○○○○○○○○○○○○○○○○○○○○○○○○○ | <b>公務預</b>                                | 【算會計資訊系統縣市版<br>● Amming 2004/04/10/2004/04/10/2004/04/2004/04/2004/0 | i疾病防治所<br>eader [登出] |
| →現在位置:功能選單>>追加減預算編列>>計畫登録                | 8~~歲出計畫說明提                                | <b>と要</b> 決各項費用時価度対益達                                                                                                    |                      |
| 一 就出提要主檔 就出提要一級明細 就出                     | 提要二級明細 歳                                  | 息出 建氨二苯酮 细                                                                                                    |                      |
| 會計年度:                                    | 105 階                                     | a段: 午度追一·預算 ▼ 門別: 經常門 ▼ 審核: 未審核 ▼                                                                                                    |                      |
| 業務機關:                                    | 農業處主管-家                                   | (畜疾病防)治所                                                                                                    |                      |
| 承辦單位:                                    | 農業處主管-家                                   | (畜疾病防治所                                                                                                    |                      |
| 歳出科目:                                    | 0358300100                                | 經濟發展支出。農業支出。家畜防疫。動物防疫                                                                                                    |                      |
| *用途別:                                    | 請選擇 ▼                                     |                                                                                                    |                      |
| 追加減預算數:                                  | 請選擇                                       |                                                                                                    |                      |
| 說明:                                      | 人争算<br>業務費                                |                                                                                                    |                      |
| 異動人員/日期:                                 | 設備及投資                                     | <u>87. / 1050407]</u>                                                                                                    |                      |
|                                          | <ul> <li>- 獎補助費</li> <li>- 债務费</li> </ul> | 前 13 16 21 11 11 11 11 11 11 11 11 11 11 11 11                                                                                                    |                      |
|                                          |                                           |                                                                                                    |                      |
| NO.                                      | 預備金                                       | 田途別 追加波神智動                                                                                                    |                      |
| NO.                                      | 預備金                                       | 用途別 追加減預算數                                                                                                    |                      |
| NO.                                      | <b>預備金</b>                                | 用验别                                                                                                    |                      |

(三)建立三級用途別科目:

📀 ⋵ 🚞 🗊 🗿 🔯

1、點選【歲出提要一級明細】頁籤,並點選任一筆用途別科目(須留意所選擇之科目有變色)後,即可 選擇【歲出提要三級明細】頁籤。

EN 🕐 😤 🔺 📴 🔶 下午 05:31 2016/4/7

→【歳出提要二級明細】頁籤之相關内容為系統自動加總【歳出提要三級明細】,因此無須登打。

| ◆ 杭田算道          | ■製糸統 | ×                                     | a a sa lla sala stala sa sa disa sa si sa                                                                                                    |                                                    | CONTRACTOR -         |     |        | Juling - 0 - X-                                         |
|-----------------|------|---------------------------------------|----------------------------------------------------------------------------------------------------|----------------------------------------------------|----------------------|-----|--------|---------------------------------------------------------|
|                 | 行政院  | 29.131.133/(avi/)<br>完支計總處<br>        | C 務預算會計<br>基本資料維護 c-terming 2008                                                                                                    | 资訊系統縣市版<br>ANALADAEMENT                            |                      |     | 「「年度」」 | 105 年度這一一預算 單位:家畜茶病防治所<br>系統列表 上線人數:96 💭 🖬 Restore [登出] |
| → 現在位置:<br>第出提要 | 功能選單 | 2000000000000000000000000000000000000 | 田経→ 載出計畫 (1985年94月(日本) 4<br>田提要二級明編<br>王 105. 路段: 年度區一<br>路, 最素處主管家面深物的活所<br>位、酸素處主管家面深物的活所<br>在, 軟素處主管家面深物的活所<br>日、055330100 認濟發展支出<br>別:業時費 * 0 經常門:<br>取: 0 經常門:<br>明: 製術:強心で: 屹安茂列心で<br>製活(室家師約活析 / 105408 | ■##<br>東 .31別: 經常門 . 筆<br>農業支出.安富防疫動物防疫<br>.0.資本門: | ž: <u>未要核 •</u>      |     |        |                                                         |
|                 |      | 24907(94° L1                          | 100 - [05 HE7723107(2)] / 1000-100                                                                                                    | 」<br> 新 墙  修                                       | 改制 除 取 消 確 定 列表檔案 列表 | 50m |        |                                                         |
|                 |      | NO.<br>1.                             | 02.業務費                                                                                                    | 用途別                                                |                      |     | 追加滅預算數 |                                                         |
|                 |      |                                       |                                                                                                    |                                                    |                      |     |        | 2                                                       |
| 4               |      |                                       |                                                                                                    |                                                    |                      |     |        | ,                                                       |
|                 |      |                                       |                                                                                                    |                                                    |                      |     |        |                                                         |
|                 |      |                                       |                                                                                                    |                                                    |                      |     |        |                                                         |
|                 |      |                                       |                                                                                                    |                                                    |                      |     |        |                                                         |
|                 |      |                                       |                                                                                                    |                                                    |                      |     |        |                                                         |
|                 |      |                                       |                                                                                                    |                                                    |                      |     |        |                                                         |

- 2、按下新增按鈕, 選擇欲新增【用途別】科目。(請留意務必點選到最下層)
  - →紅色\*號欄位為必填欄位。
  - →點選最底層用途別科目後,系統會自動帶出「經濟性歸類」、「職能別歸類」;若為點選最底層用途別科目,此兩者將不會出現,此時系統將無法確認此筆新增資料。
  - →「用途別」科目一旦存檔後,無法透過修改方式修改,倘欲更改用途別科目,須先刪除原有新 建記錄,重新依正確用途別科目建立一筆資料。
  - →「四級」科目系統預設編號 001,倘若新增多筆相同四級科目,需依序手動修改編號 002、003
     等,否則系統將出現訊息無法儲存。

| > 株預算編製糸統 ×<br>← → C □ 163.29.131.13 | 3/tavf/generalbudget/home/frame.isp |                 |                                                                                                    |                                                                              |
|--------------------------------------|-------------------------------------|-----------------|----------------------------------------------------------------------------------------------------|------------------------------------------------------------------------------|
| <b>注</b> 行政院主計                       | 總處 公務預算會計資訊系統                       | <b>縣市版</b>      |                                                                                                    | 年度:105年度過一預算單位:家畜疾病防治所<br>回系統列表上線人數:96 八 · · · · · · · · · · · · · · · · · · |
|                                      | 截回 基本資料推進 6-Kamag及QKA載人功能選早         |                 |                                                                                                    |                                                                              |
| →現在位置:功能選單 >> 追加減預算錄                 | 例>>計畫登錄>> 歲出計畫說明提要與各項費用明顯資料維護       |                 |                                                                                                    |                                                                              |
| 就出提要主檔 就出提要一系                        | 明細 藏出提要二級明細 戲出提要三級明細                |                 |                                                                                                    |                                                                              |
| 會計年                                  | 度: 105                              | 階段:             | 年度追一-預算 ▼                                                                                                    |                                                                              |
| 業務機                                  | <b>關:</b> 農業處主管-家畜疾病防治所             |                 |                                                                                                    |                                                                              |
| 承辦單                                  | 位: 農業處主管-家畜疾病防治所                    |                 |                                                                                                    |                                                                              |
| 15                                   | 別: 經常門 ▼ 審核: 未審核 ▼                  |                 |                                                                                                    |                                                                              |
| 歲出科                                  | 目: 0358300100 經濟發展支出-農業支出-家畜防疫-動物防  | 疫               |                                                                                                    |                                                                              |
| *用途                                  | 別:                                  | *四級: 001 (請自行登録 | \$001-999之三碼數字)                                                                                                    |                                                                              |
| 補損助歸                                 | 類: <u>請選擇 ▼</u>                     |                 |                                                                                                    |                                                                              |
| *經濟性歸                                | 讀: 請選擇 ▼                            |                 |                                                                                                    | -                                                                            |
|                                      |                                     | 新增 修改 删除 取消     | 武田用越別額即視至 - Google Chrome                                                                                                    |                                                                              |
| NO.                                  | 用途別                                 | 工作單位            | 163.29.131.133/tavf/generalbudget/home/popSubjectUsage.jsp?cha<br>田田田田田田田田田田田田田田田田田田田田田田田田田田田田田田田田田田田田                                                                                                    | 預算金額                                                                         |
|                                      |                                     |                 | □ □ 12權利使用費                                                                                                    |                                                                              |
|                                      |                                     |                 | ⊕ □ 13資訊服務費                                                                                                    |                                                                              |
|                                      |                                     |                 | □ 14其他業務租金                                                                                                    |                                                                              |
|                                      |                                     |                 | <u>→</u> 21003020050<br>→ 310300050                                                                                                    |                                                                              |
|                                      |                                     |                 | □ 41兼職費                                                                                                    |                                                                              |
|                                      |                                     |                 | 由- ■ 49階時人員酬金                                                                                                    |                                                                              |
| 4                                    |                                     |                 | □ □ 50按日按件計資酬金                                                                                                    | •                                                                            |
|                                      |                                     |                 |                                                                                                    |                                                                              |
|                                      |                                     |                 | 02委託研究                                                                                                    |                                                                              |
|                                      |                                     |                 |                                                                                                    |                                                                              |
|                                      |                                     |                 | ⊕ □ 61國際組織會     │     □     □     □     □     □     □     □     □     □     □     □     □     □     □     □     □     □     □     □     □     □     □     □     □     □     □     □     □     □     □     □     □     □     □     □     □     □     □     □     □     □     □     □     □     □     □     □     □     □     □     □     □     □     □     □     □     □     □     □     □     □     □     □     □     □     □     □     □     □     □     □     □     □     □     □     □     □     □     □     □     □     □     □     □     □     □     □     □     □     □     □     □     □     □     □     □     □     □     □     □     □     □     □     □     □     □     □     □     □     □     □     □     □     □     □     □     □     □     □     □     □     □     □     □     □     □     □     □     □     □     □     □     □     □     □     □     □     □     □     □     □     □     □     □     □     □     □     □     □     □     □     □     □     □     □     □     □     □     □     □     □     □     □     □     □     □     □     □     □     □     □     □     □     □     □     □     □     □     □     □     □     □     □     □     □     □     □     □     □     □     □     □     □     □     □     □     □     □     □     □     □     □     □     □     □     □     □     □     □     □     □     □     □     □     □     □     □     □     □     □     □     □     □     □     □     □     □     □     □     □     □     □     □     □     □     □     □     □     □     □     □     □     □     □     □     □     □     □     □     □     □     □     □     □     □     □     □     □     □     □     □     □     □     □     □     □     □     □     □     □     □     □     □     □     □     □     □     □     □     □     □     □     □     □     □     □     □     □     □     □     □     □     □     □     □     □     □     □     □     □     □     □     □     □     □     □     □     □     □     □     □     □     □     □     □     □     □     □     □     □     □     □     □     □     □     □     □     □     □     □     □     □     □     □     □     □ |                                                                              |
|                                      |                                     |                 | 由 ■ 62國內組織會費                                                                                                    |                                                                              |
|                                      |                                     |                 | B. U 11初品                                                                                                    |                                                                              |
|                                      |                                     |                 | B) = 0 就开始目<br>由. ■ 30給待費                                                                                                    |                                                                              |
|                                      |                                     |                 | 由. ■ 81房屋建築簽該費                                                                                                    |                                                                              |
|                                      |                                     |                 |                                                                                                    |                                                                              |
|                                      |                                     |                 |                                                                                                    |                                                                              |

3、登打「<mark>工作單位</mark>」、「<mark>工作數量</mark>」、「<mark>經費來源歸屬</mark>」、「<mark>說明</mark>」等欄位。

→本系統預算金額計算係以單價乘數量法,需明確選定適宜計算單位。

→經費來源歸屬欄位,系統預設全數列入縣(市)款,該部分若經費來源為中央計畫型補助或收支併

列,需額外將中央計畫型補助經費及收支併列金額填入適當欄位。

| A 机預算編製系統 🛛 🗙 🦲                                      |                                                            |
|------------------------------------------------------|------------------------------------------------------------|
| ← → C 🗋 163.29.131.133/ta                            | vf/generalbudget/home/frame.jsp 🦙 😤 🖻                      |
| 今 行政院支計總處 公務預算會計資訊系統縣市版                              |                                                            |
| 回子系統 文件下截距 基本資料網羅 obmmg及()4/載/力推進單                   |                                                            |
| ■ 現在位置: 功能描述 => 通知病例理論的>> 計畫世話>> 読出計畫說明現更與各項費用與監資料維護 |                                                            |
| 截出提要主權 截出提要一級明細                                      | 藏出提要二級明細<br>截出提要三級明細                                       |
| 會計年度:                                                | 105. 年間組一項算 •                                              |
| 業務機關:                                                | 農業處主管 家畜疾病防治所                                              |
| 承辦單位:                                                | 農業處主管 家畜疾病防治所                                              |
| 門別:                                                  | [經常門] * 書                                                  |
| 歳出科目:                                                | 0358300100 經濟發展支出-農業支出-業畜防疫-動物防疫                           |
| *用途別:                                                | 025103 業務費 委辦費 委托辦理 ····································   |
| 補損助歸類:                                               | は 留達 ・ ・ ・ ・ ・ ・ ・ ・ ・ ・ ・ ・ ・ ・ ・ ・ ・ ・                   |
| *經濟性歸類:                                              | 商品及务初購買支出,                                                 |
| * 職家能用小醫業質:                                          | □ ○ ○ ○ ○ ○ ○ ○ ○ ○ ○ ○ ○ ○ ○ ○ ○ ○ ○ ○                    |
| *工作單位:                                               |                                                            |
| *工作數量:                                               | <b>革信:</b> 預算數:                                            |
| *經費來源歸屬:                                             | 縣(市)款:     收支併列:     合計:       (收支併列包含:中央:     公所:     其他: |
| 補助機關:                                                |                                                            |
| 補助文號:                                                |                                                            |
| *說明:                                                 | (最大長度2000字)                                                |
| 異動人員/日期:                                             | [家憲典期約治所 / 1050408]                                        |
| 日本 (1) (1) (1) (1) (1) (1) (1) (1) (1) (1)           |                                                            |
|                                                      |                                                            |

按下確定後,即完成該筆資料新增;